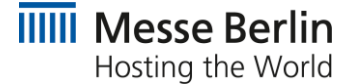

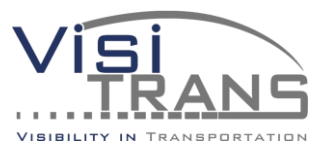

# SMART FAIRGROUND MANAGEMENT

Customer Journey

## The Customer-Journey

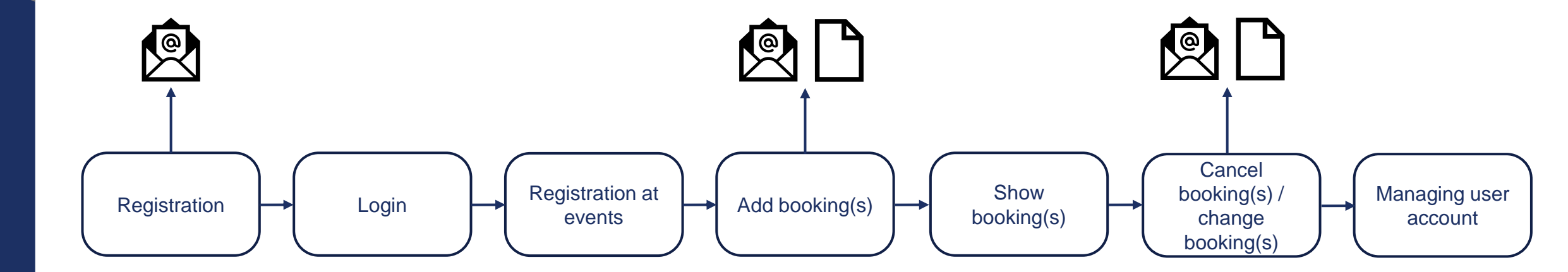

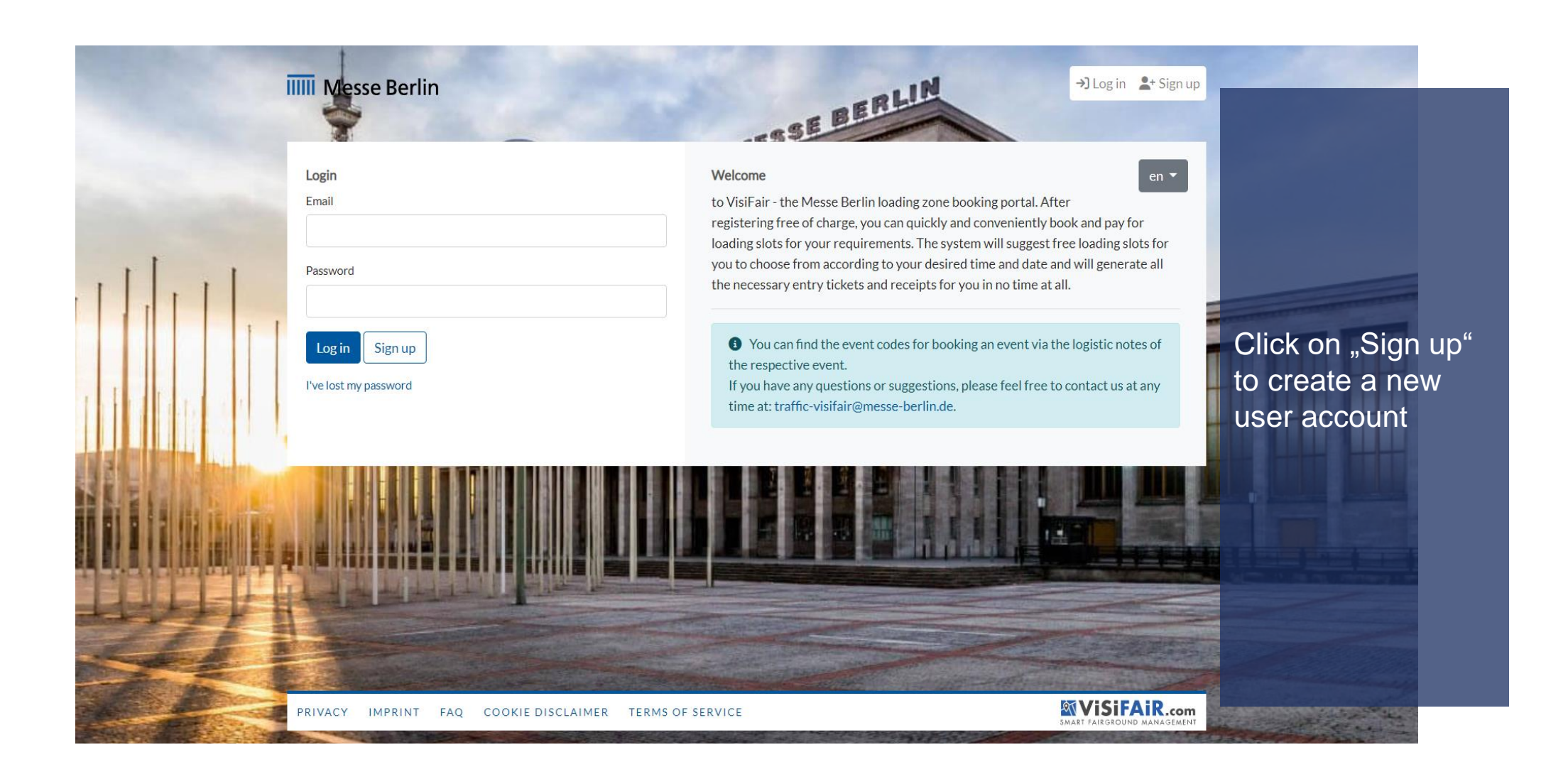

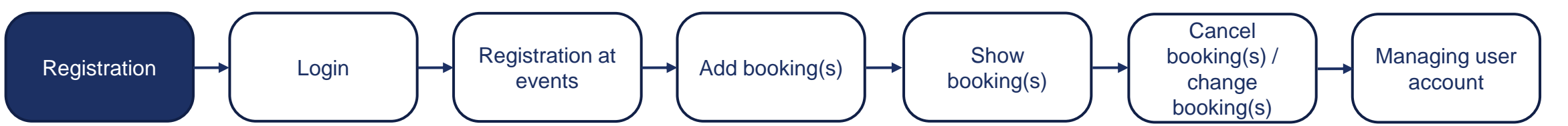

|                   | IIIII Messe Berlin | 200     | ASE BERLI                               | الم<br>الم     | g in よ Sign up |                    |
|-------------------|--------------------|---------|-----------------------------------------|----------------|----------------|--------------------|
|                   | Sign up            |         |                                         |                | en 🔻           |                    |
|                   | First Name *       |         | Surname *                               |                |                |                    |
| 1 .               | 1000               |         |                                         |                | Entor:         |                    |
|                   | Password *         |         | Repeat password *                       |                | Enter.         | Lodroe             |
| 1                 |                    |         | •••••                                   |                | E-mai          | radiess            |
|                   | E-Mail*            |         | Phone number                            |                | • Passv        | vora <sub>er</sub> |
| far in            |                    |         | all all all all all all all all all all |                | • First r      | name               |
|                   |                    |         | Use international format: +49 1234 000  | 00             | • Last r       | iame               |
|                   | Business Address   |         | 800-20 B                                |                | Phone          | e numb             |
|                   | Company*           |         | VAT number                              |                | adres          | S                  |
| -                 |                    |         |                                         |                |                |                    |
|                   | Street *           |         |                                         | House number * |                |                    |
| and design in the |                    |         |                                         | 101 C          |                |                    |
| VIII              | Zip code *         | Place * |                                         |                |                |                    |
| de de             |                    |         |                                         |                |                |                    |
|                   | Country *          |         |                                         |                |                |                    |
|                   | United Kingdom     |         |                                         |                |                | CARL CONTRACTOR    |

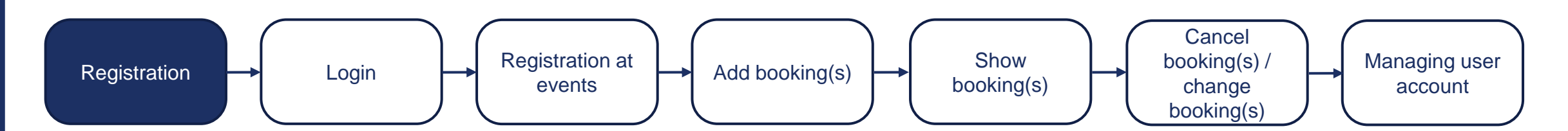

| Business Address                                                                                                    |                         |                | A                                 |    |
|----------------------------------------------------------------------------------------------------|-------------------------|----------------|-----------------------------------|----|
| Company *                                                                                                    | VAT number              |                |                                   | _  |
| and the second second s |                         |                |                                   |    |
| Street *                                                                                                    |                         | House number * |                                   |    |
| 2121                                                                                                    |                         |                |                                   |    |
| Zip code *                                                                                                    | Place *                 |                |                                   |    |
|                                                                                                    |                         |                | Enter:                            |    |
| Country*                                                                                                    |                         |                | Company nam                       | ne |
| United Kingdom                                                                                                    |                         |                | • Tax number                      |    |
| Website Settings                                                                                                    |                         |                |                                   |    |
| Site language *                                                                                                    |                         |                | Language                          |    |
| English                                                                                                    |                         |                | $\sim$                            |    |
|                                                                                                    |                         |                | Accepting:                        |    |
| ☑ I have read and accept the Terms of Service.*                                                                                                    |                         |                | <ul> <li>General terms</li> </ul> |    |
| You can find our Privacy Agreement here.                                                                                                    |                         |                | and conditions                    |    |
| Fields with marked with "*" are mandatory.                                                                                                    |                         |                | of use                            |    |
| ✓ Register                                                                                                    |                         |                |                                   |    |
|                                                                                                    |                         |                |                                   |    |
| PRIVACY IMPRINT FAQ COOKIE DISC                                                                                                    | LAIMER TERMS OF SERVICE | SMART F        | VISIFAIR.com                      |    |

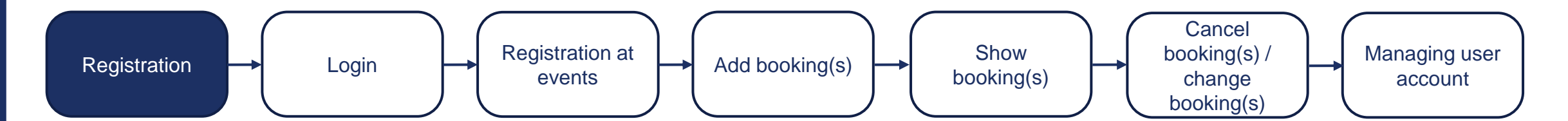

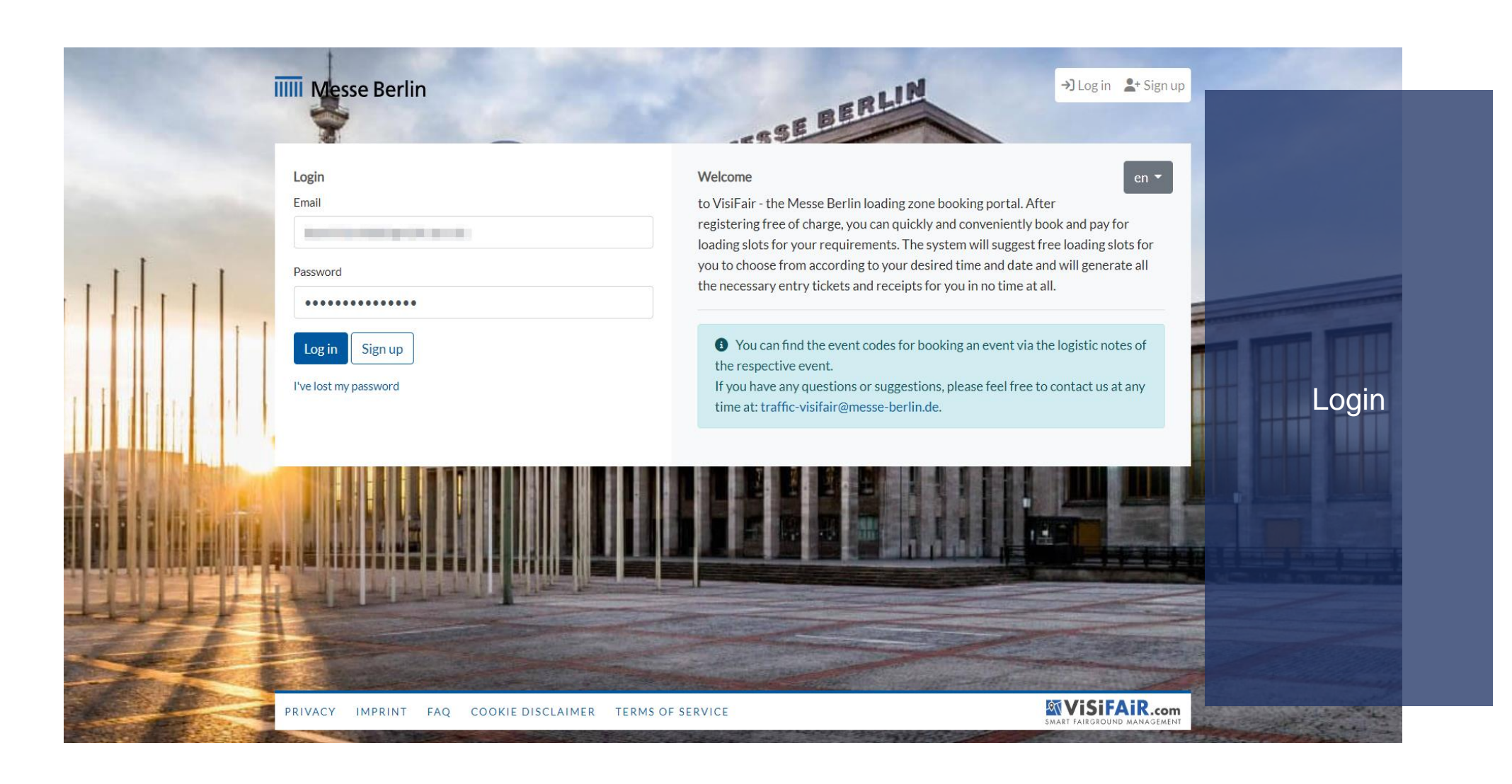

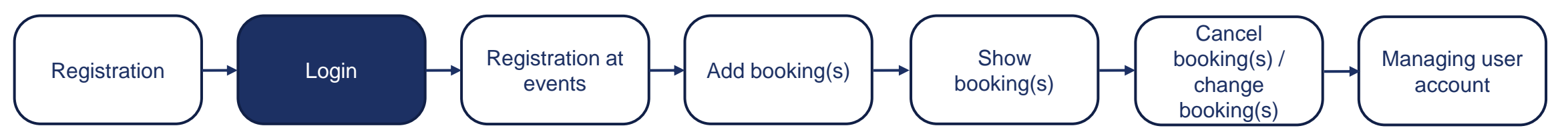

Log out

| pcoming Events                                               |          |  |
|--------------------------------------------------------------|----------|--|
| Buchungsevent 2023                                           |          |  |
| Event period:<br>Tue, 27. Jun. 2023 - Wed, 28. Jun. 2023     |          |  |
| Booking :<br>Mon, 20. Feb. 2023 - Wed, 31. Jan. 2024         | Register |  |
| Sachungsbeispiel                                             |          |  |
| Sara period<br>Sara (2) April (2017) - Marc (1) Marc (1) (1) |          |  |
| testing:<br>PLD An 2003- Web Strive (2007                    | Register |  |
| Candy Land                                                   |          |  |
| ter print                                                    |          |  |
| 84449)<br>964 1.146 2022 - Sa.31, Han 2022                   | Register |  |
| Das Bactsungerverst                                          |          |  |
| Gent period<br>TH: SE Feb (2020 - Sec. SA Feb (2020          |          |  |
| Rockey<br>Teo, 3, Aug. 2012, One JE, Ar. 2012                | Register |  |

Registration at an upcoming event to be able to make a booking for it.

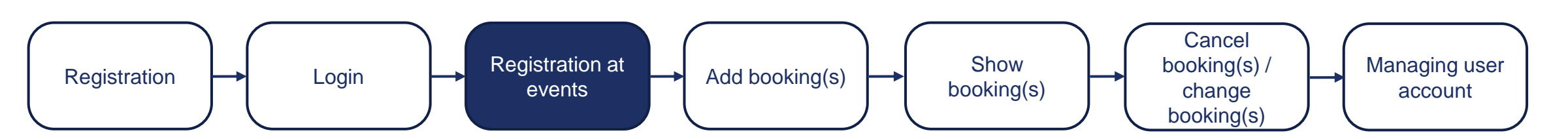

Log out €

| pcoming Events                                                                                                    |                         |   |
|----------------------------------------------------------------------------------------------------|-------------------------|---|
| Buchungsevent 2023                                                                                                    |                         |   |
| Event period:<br>Tue. 27. Jun. 2023 - Wed. 28. Jun. 2023                                                                                                    | Event code 🚱            |   |
| Booking :                                                                                                    | •••••                   |   |
| Mon, 20. Feb. 2023 - Wed, 31. Jan. 2024                                                                                                    | ×Cancel <a>Register</a> |   |
|                                                                                                    |                         |   |
| Sachungsbeisaiel                                                                                                    |                         |   |
| Contraction and Contraction and Contraction an |                         |   |
| Building:                                                                                                    |                         |   |
| 14.5 Me. 2021 - Mel 514w (2221                                                                                                    | Registe                 |   |
|                                                                                                    |                         |   |
| Carroly Carro                                                                                                    |                         |   |
| Eventperiod<br>But 11. Mar. 2010 - Bun, 21 Mar. 2020                                                                                                    |                         |   |
| Beakings<br>West 1. Mar. 2013 - Tun 31, Mar. 2010                                                                                                    | Registe                 | r |
|                                                                                                    |                         |   |
| Das Ruchungsevent                                                                                                    |                         |   |
| Surgand                                                                                                    |                         |   |
| No. 2019 M. 2020 - Tol. 74 Mill (2023)                                                                                                    |                         |   |

Enter the event code to register for an event. You can find this code on the website of the event you are interested in.

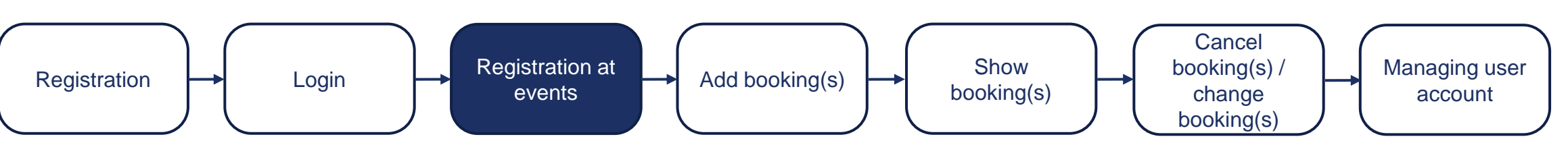

Log out

-

#### BOOKINGS **Registered Events Buchungsevent 2023** Event period: Summary: Details: . Tue, 27. Jun. 2023 - Wed, 28. Jun. 2023 ✓ 0 missing 0 Assembly Booking: 0 Dismantling 0 missing Add Booking Mon, 20. Feb. 2023 - Wed, 31. Jan. 2024 0 Other O missing Upcoming Events Successful Buchungsbeispiel registration Deal period. Rep 20, Apr. 2023 - Mar. 3, Mar. 2020 performent of Register 101174-000-Web314e-3003 Candy Land Front particular And the first start, they be the second balling. man, A. Shen and S. Yan, etc. Also should Dis Buchangsevent Freedow-had N. 10 No. 2021 No. 14 No. 2021 Part International

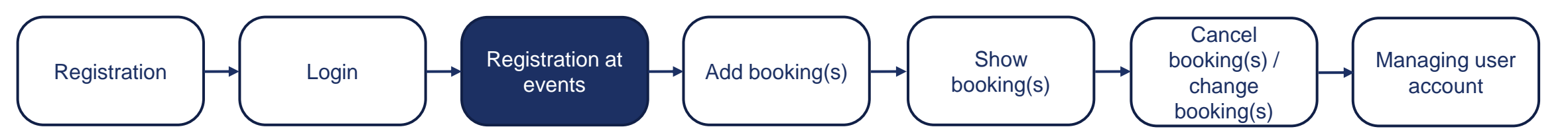

Log out €

#### BOOKINGS EVENTS **Registered Events Buchungsevent 2023** Event period: Summary: Details: . Tue, 27. Jun. 2023 - Wed, 28. Jun. 2023 ✓ 0 missing 0 Assembly Booking: 0 Dismantling 0 missing Add Booking Mon, 20. Feb. 2023 - Wed, 31. Jan. 2024 0 Other O missing Upcoming Events Buchungsbeispiel Add booking Frank period. No. 20 No. 2021 - Han J. No. 2022 Sectors. Register 1113.Pet. 2020 Parts 3. Her 2023 Candy Land Frank, service) Art. 23, Mar. 2023 - Nov. 24, Mar. 2020. Building . West 1. Her 2021 - No. 21, Mar. 2022. Das Buchungsevent. function (second) The Distance of the Constant of the -Sec. 1

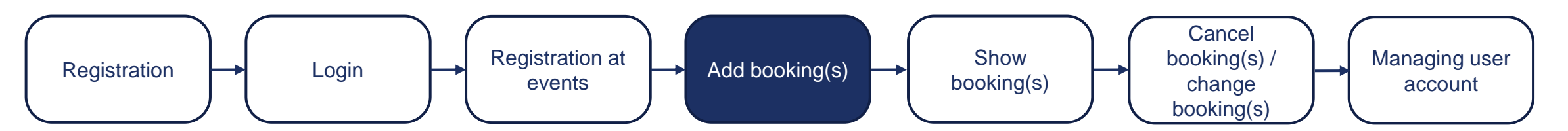

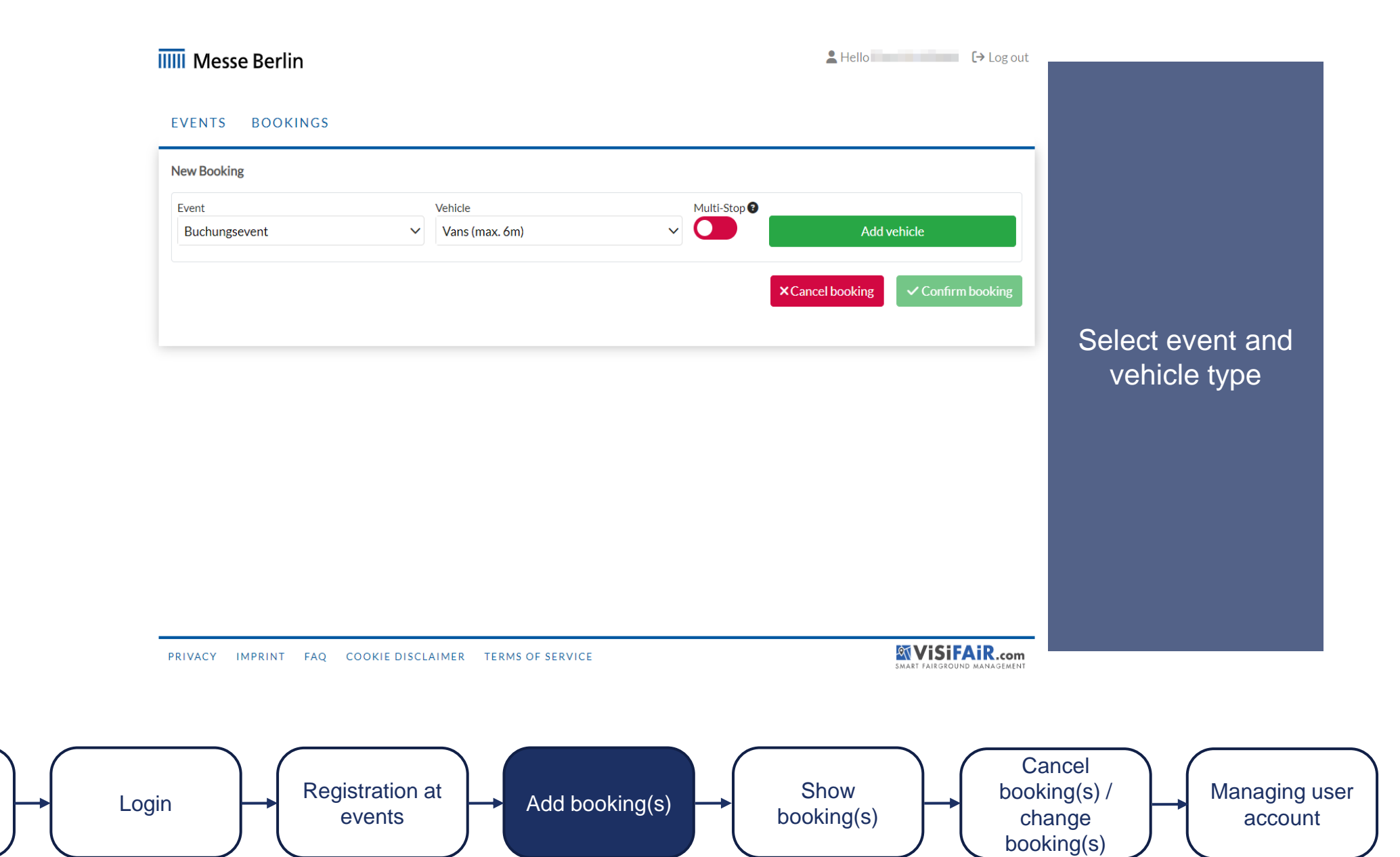

Registration

| Weide: 1 Price: 0.00 C   Are you able to provide this details yet?   Number plate Priver phone number   • 491510000000 English   We iterrational format: +49123455799   Image: State of the state of the state | New Booking             |                                        |                                        | _                                        |                         |
|----------------------------------------------------------------------------------------------------|-------------------------|----------------------------------------|----------------------------------------|------------------------------------------|-------------------------|
| Are you able to provide this details yet?     Number plat        PB VF 1234        Use international format: 449123456789        Reservation valid for: 14 min        Confirm booking        No. not now     No. not now        No. not now        No. not now        No. not now        No. not now           No. not now           No. not now                                                                                                    | Vehicle: 1              |                                        |                                        | Price: 0.00 €                            |                         |
| Number plate Driver phone number   PB VF 1234   Use international format: +4912345678 No, not now Reservation valid for: 14 min. X Cancel booking Confirm booking On forme booking WACY IMPRINT FAQ COOKIE DISCLAIMER TEMS OF SERVICE                                                                                                    | Are you able to provide | this details yet?                      |                                        |                                          |                         |
| Image: PS VF 1234       Image: PS VF 1234         Use international format: +49123455739         Save       No, not now         Reservation valid for: 14 min.       X Cancel booking         Confirm booking       Confirm booking                                                                                                    | Number plate            | Driver phone number                    | Driver language                        |                                          | Enter:                  |
| No, not now<br>No, not now<br>Reservation valid for: 14 min. ★Cancel booking ✓Confirm booking<br>NVACY IMPRINT FAQ COOKIE DISCLAIMER TERMS OF SERVICE                                                                                                    | PB VF 1234              | Use international format: +49123456789 | English                                | ~                                        | • Liconco plot          |
| <ul> <li>Reservation valid for: 14 min. Cancel booking</li> <li>Confirm booking</li> <li>Driver lang</li> </ul>                                                                                                    | Save No. not now        |                                        |                                        |                                          |                         |
| Reservation valid for: 14 min. Cancel booking Confirm booking Confirm booking Confirm booking                                                                                                    |                         |                                        |                                        |                                          | driver                  |
| NIVACY IMPRINT FAQ COOKIE DISCLAIMER TERMS OF SERVICE                                                                                                    |                         | Perenvat                               | ion valid for: 14 min X Cancel booking | Confirm booking                          | Driver langu            |
| RIVACY IMPRINT FAQ COOKIE DISCLAIMER TERMS OF SERVICE                                                                                                    |                         | Neservac.                              | A Calleer Dooking                      | Commin Dooking                           | Enveriange              |
| NVACY IMPRINT FAQ COOKIE DISCLAIMER TERMS OF SERVICE                                                                                                    |                         |                                        |                                        |                                          |                         |
| RIVACY IMPRINT FAQ COOKIE DISCLAIMER TERMS OF SERVICE                                                                                                    |                         |                                        |                                        |                                          |                         |
| RIVACY IMPRINT FAQ COOKIE DISCLAIMER TERMS OF SERVICE                                                                                                    |                         |                                        |                                        |                                          |                         |
| RIVACY IMPRINT FAQ COOKIE DISCLAIMER TERMS OF SERVICE                                                                                                    |                         |                                        |                                        |                                          |                         |
| RIVACY IMPRINT FAQ COOKIE DISCLAIMER TERMS OF SERVICE                                                                                                    |                         |                                        |                                        |                                          |                         |
| RIVACY IMPRINT FAQ COOKIE DISCLAIMER TERMS OF SERVICE                                                                                                    |                         |                                        |                                        |                                          |                         |
| RIVACY IMPRINT FAQ COOKIE DISCLAIMER TERMS OF SERVICE                                                                                                    |                         |                                        |                                        |                                          |                         |
|                                                                                                    |                         |                                        |                                        |                                          |                         |
|                                                                                                    | PRIVACY IMPRINT FAQ COO | KIE DISCLAIMER TERMS OF SERVICE        | SM/S                                   | VISIFAIR.com                             |                         |
|                                                                                                    | PRIVACY IMPRINT FAQ COO | KIE DISCLAIMER TERMS OF SERVICE        | SM-4                                   | VISIFAIR.com                             |                         |
|                                                                                                    | IVACY IMPRINT FAQ COO   | KIE DISCLAIMER TERMS OF SERVICE        | SM4                                    | VISIFAIR.com                             |                         |
|                                                                                                    | VACY IMPRINT FAQ COO    | KIE DISCLAIMER TERMS OF SERVICE        | SM4                                    | VISIFAIR.com<br>RT FAIRGROUND MANAGEMENT |                         |
|                                                                                                    | RIVACY IMPRINT FAQ COO  | IKIE DISCLAIMER TERMS OF SERVICE       |                                        |                                          | ancel                   |
| Registration at Add booking(s) Add booking(s) Ma                                                                                                    |                         | ation at                               | (S) Show                               | VISIFAIR.com<br>RT FAIRGROUND MANAGEMENT | ancel<br>king(s) / Mana |

Registration

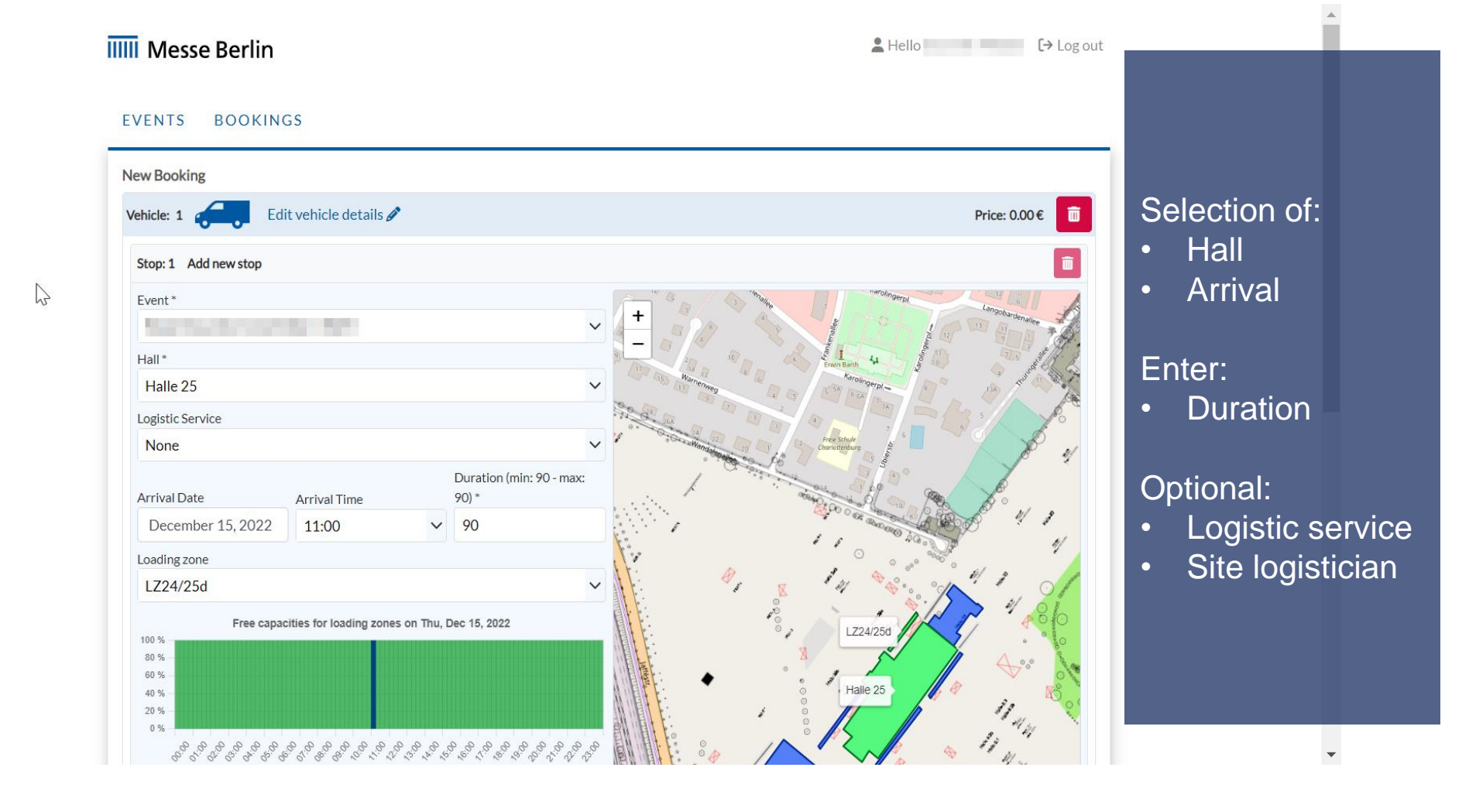

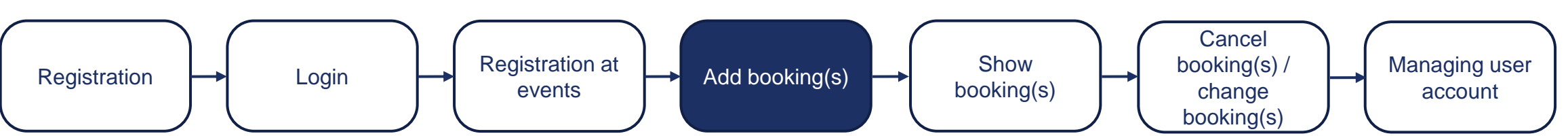

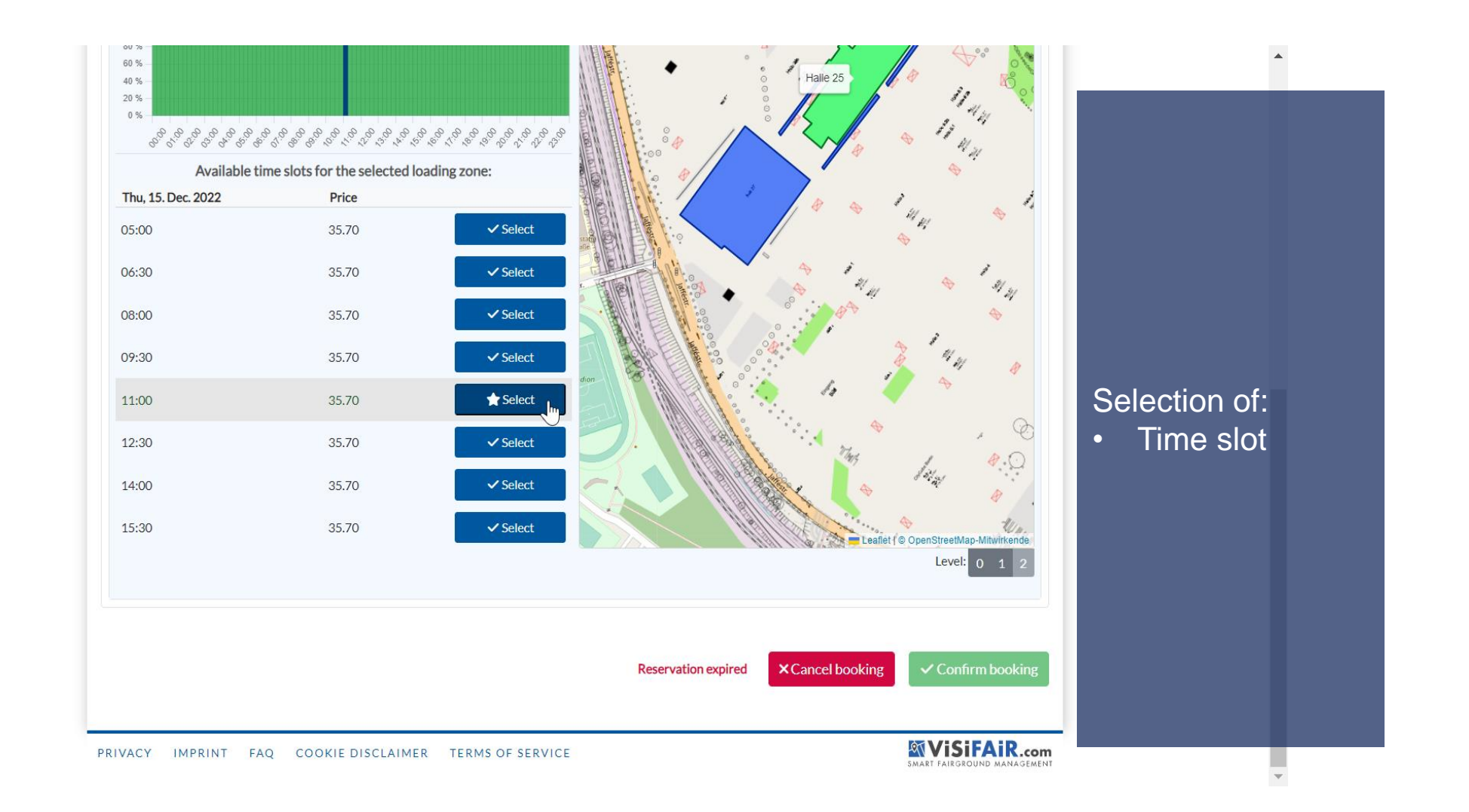

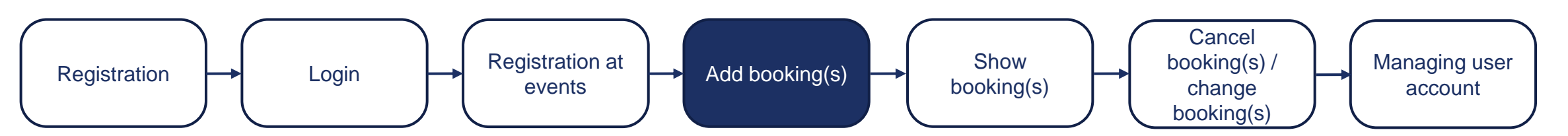

#### Messe Berlin

Log out

#### EVENTS BOOKINGS

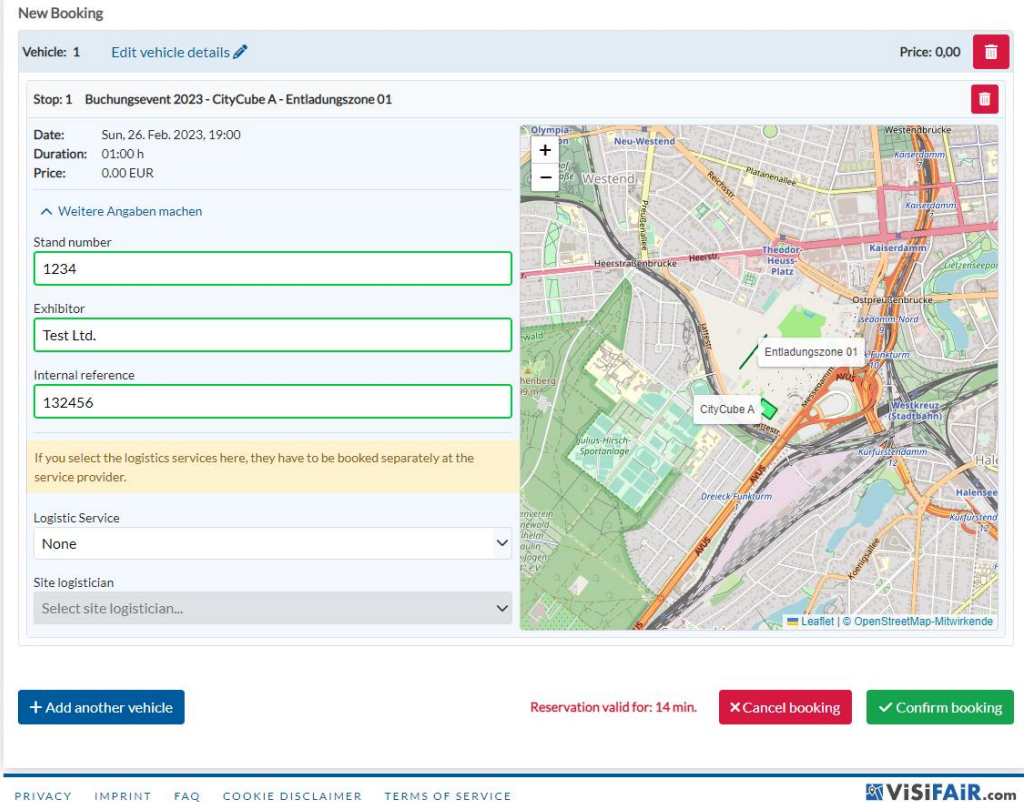

PRIVACY IMPRINT FAQ COOKIE DISCLAIMER TERMS OF SERVICE

### Enter:

- Stand number
- Exhibitor
- Internal Ref.

### Optional:

add another vehicle

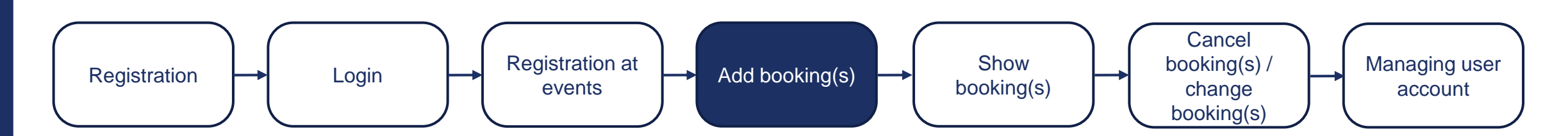

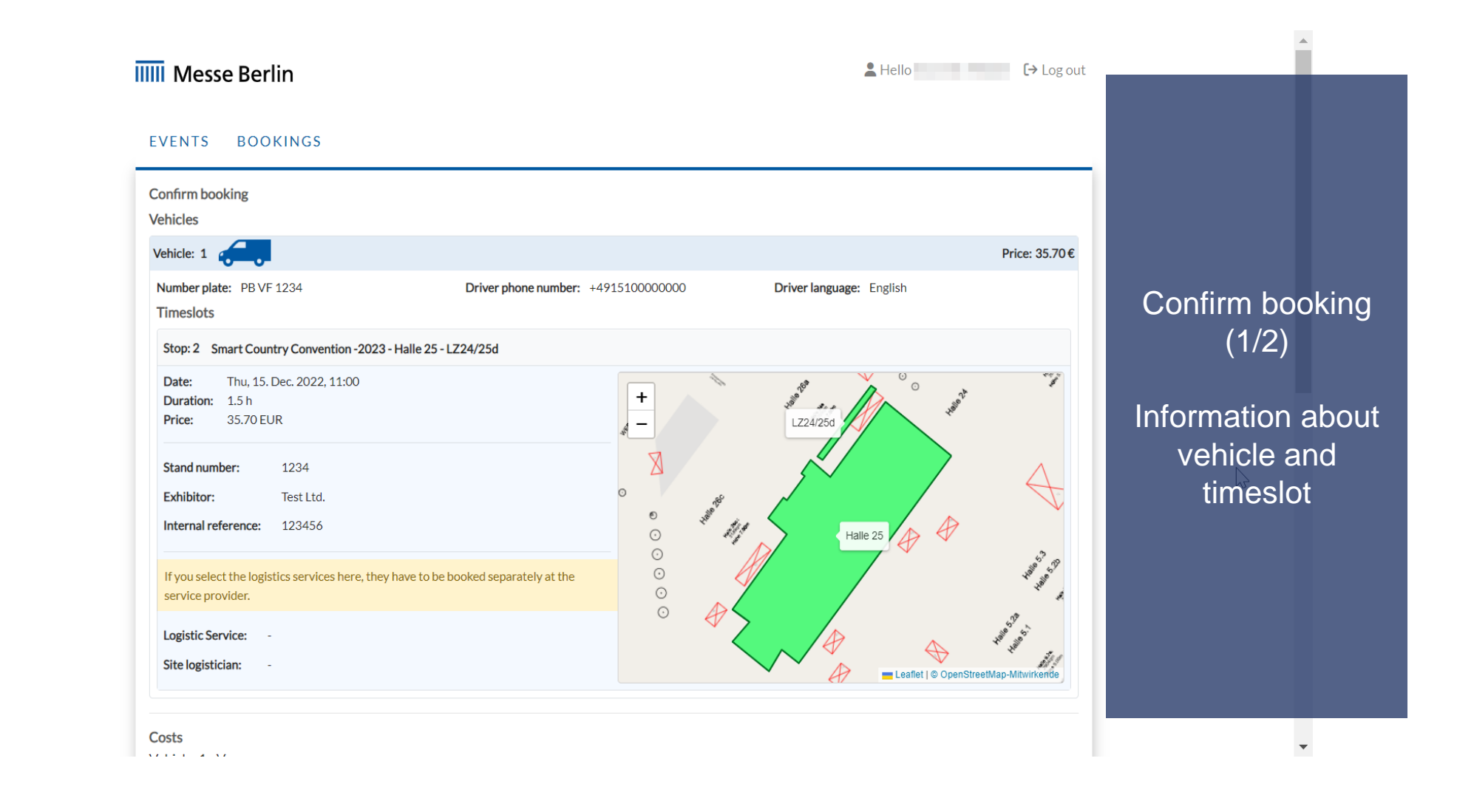

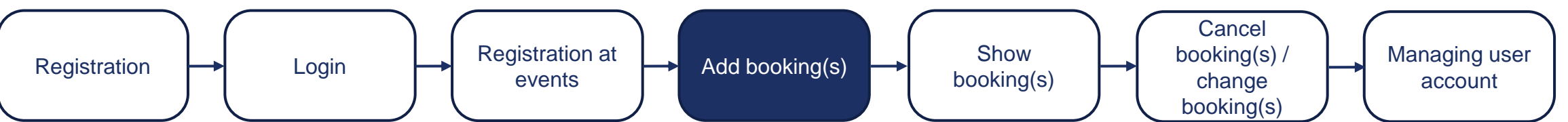

| FUS.         | Description                                                                                                    | Amount                        | Units                | Unit Price                                                                    | Total Price                  |                              |
|--------------|----------------------------------------------------------------------------------------------------|-------------------------------|----------------------|-------------------------------------------------------------------------------|------------------------------|------------------------------|
| 1            | Timeslot<br>From: 15.12.2022, 11:00<br>To: 15.12.2022, 12:30<br>Event: Smart Country Convention -2023<br>Hall: Halle 25<br>Loading Zone: LZ24/25d | 1.5                           | Hours                | 23.80€                                                                        | 35.70€                       |                              |
|              |                                                                                                    |                               |                      | Total Price for Vehicle (Net)<br>TAX (19%)<br>Total Price for Vehicle (Gross) | 30,00 €<br>5.70 €<br>35,70 € | Confirm booking              |
| otal Sum     |                                                                                                    |                               |                      |                                                                               |                              | (2/2)                        |
|              |                                                                                                    |                               |                      | Total Price (Net)<br>TAX ( 19%)<br>Total Price (Gross)                        | 30.00 €<br>5.70 €<br>35.70 € | Order with obligation to pay |
| nvoice Addr  | ress                                                                                                    |                               |                      |                                                                               |                              |                              |
|              |                                                                                                    |                               |                      |                                                                               | <ul><li>✓ +</li></ul>        |                              |
| In the follo | wing step you will be forwarded to our payment provider <i>Stripe</i> . After they pa                                                             | ayment process is finished yo | ou will be redirecte | d to the booking portal automa                                                | tically.                     |                              |
|              |                                                                                                    |                               |                      | _                                                                             |                              |                              |

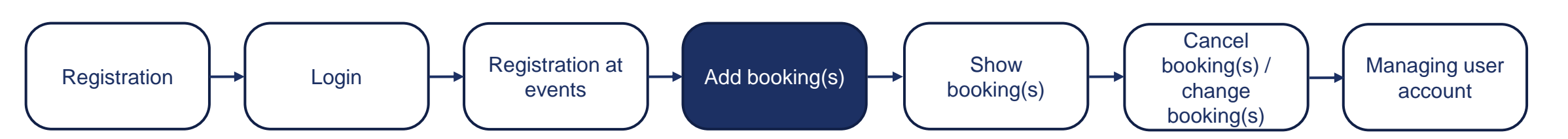

#### ← 🖀 Test TEST MODE

Smart Country Convention -2023 - Timeslot 15.12.2022 11:00 - 15.12.2022 12:30

35,70 €

Kontaktinformationen

E-Mail

Karte

Zahlungsmethode . К. S€PA

Klarna

and the second second

Lastschrift

...

VISA

#### Kartendaten 1212 1212 1212 1212

| 424  | 2 4242 4242 4242                                       | VISA                          |
|------|--------------------------------------------------------|-------------------------------|
| 05 / | / 30                                                   | 123                           |
| Name | des Karteninhabers                                     |                               |
|      | 1000                                                   |                               |
| Land | oder Region                                            |                               |
| Deu  | itschland                                              | ~                             |
|      | Meine Daten sicher spe<br>Zahlungsvorgänge mit         | ichern für<br>einem Klick     |
|      | Beschleunigen Sie Ihre Bez<br>vielen anderen Websites. | zahlvorgänge bei Test und auf |
|      |                                                        |                               |
|      | Zał                                                    | ılen 🔒                        |

## Selection of the payment method and recording of the payment data

Powered by stripe Bedingungen Datenschutz

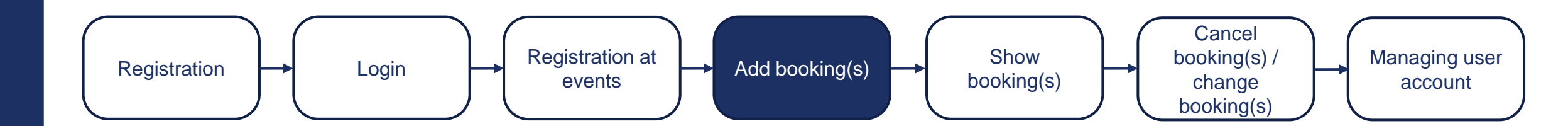

| EVENTS BOOKINGS                      |                                                                          |                             |                 |
|--------------------------------------|--------------------------------------------------------------------------|-----------------------------|-----------------|
|                                      |                                                                          |                             |                 |
|                                      |                                                                          |                             |                 |
|                                      |                                                                          |                             |                 |
|                                      |                                                                          |                             |                 |
|                                      | Booking successful                                                       |                             |                 |
| The booking was completed successful | y, you will receive an e-mail with confirmation and can continue with mo | re bookings or return home. |                 |
|                                      | Show bookings New booking                                                |                             |                 |
|                                      |                                                                          |                             | System info ab  |
|                                      |                                                                          |                             | successful book |
|                                      |                                                                          |                             |                 |
|                                      |                                                                          |                             |                 |
|                                      |                                                                          |                             |                 |
|                                      |                                                                          |                             |                 |
|                                      |                                                                          |                             |                 |
|                                      |                                                                          |                             |                 |
|                                      |                                                                          |                             |                 |
|                                      |                                                                          |                             |                 |
|                                      |                                                                          |                             |                 |
|                                      |                                                                          |                             |                 |
| PRIVACY IMPRINT FAO COOKIE DISCLAIM  | TERMS OF SERVICE                                                         |                             |                 |
| PRIVACE IMPRINE FAQ COURTE DISCLAIM  |                                                                          | SMART FAIRGROUND MANAGEMENT |                 |
|                                      |                                                                          |                             |                 |

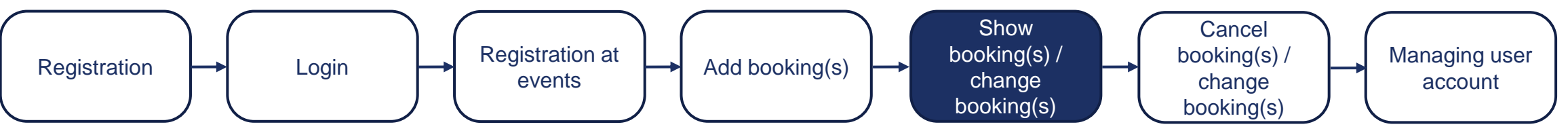

#### IIII Messe Berlin Log out EVENTS No. Created at Events Payment Status Stops Status Image: Contract of the second second seco 2023022400000159 Baharparet 2000 Paid Confirmed 1 2023022400000158 Fig. (4, Fig., (5)) (4, 10) Rechargement (1973) Confirmed Paid 1

List of all bookings made.

Registration Login Login Login Add booking(s) Add booking(s) Cancel booking(s) / Change booking(s) booking(s)

PRIVACY IMPRINT FAQ COOKIE DISCLAIMER TERMS OF SERVICE

| Driver and Vehicle Details               | s                               |                         |   |                            |        |                   |
|------------------------------------------|---------------------------------|-------------------------|---|----------------------------|--------|-------------------|
| Number plate *                           |                                 | Driver phone number *   |   | Driver language *          |        |                   |
| () () () () () () () () () () () () () ( |                                 | +4912345678             |   | Select driver lang         | uage   | ~                 |
| * This field must be filled out          | t before the entry can be grant | ed.                     |   |                            |        |                   |
|                                          |                                 |                         |   |                            |        |                   |
| All stops in this booking                |                                 |                         |   |                            |        |                   |
| Entry via Tor 7                          |                                 |                         |   |                            |        |                   |
|                                          |                                 |                         |   |                            |        |                   |
| <b>I</b>                                 |                                 |                         |   |                            |        |                   |
| Stop 1: Buchungsevent 20                 | 23 - CityCube B - Entladungsz   | one 01                  |   |                            |        |                   |
| Time: 24.02.2023, 18:45                  | - 19:45                         | m. L. M. Maria          |   | Internal of the second     |        |                   |
| Stand number                             |                                 | Exhibitor               |   | Internal reference         |        |                   |
| Logistic Service                         |                                 | Site logistician        |   | Site Logistician reference | e      |                   |
| Select logistic service                  | ~                               | Select site logistician | ~ |                            |        |                   |
|                                          |                                 |                         |   |                            | CResch | nedule 🧪          |
| Exit via Gate 27                         |                                 |                         |   |                            |        |                   |
| territoriador (<br>1.6174) facelor       |                                 |                         |   |                            |        |                   |
| NUMBER OF STREET                         |                                 |                         |   |                            |        |                   |
| Documents                                |                                 |                         |   |                            |        |                   |
| Reservation ticket                       |                                 |                         |   |                            |        | ★ 506.67kB        |
|                                          |                                 |                         |   |                            |        |                   |
| Invoice                                  |                                 |                         |   |                            |        |                   |
| Invoice_202302240000015                  | 8                               |                         |   |                            |        | <b>▲</b> 240.25kB |
|                                          |                                 |                         |   |                            |        |                   |
|                                          |                                 |                         |   |                            |        |                   |

Further information can be displayed by "unfolding".

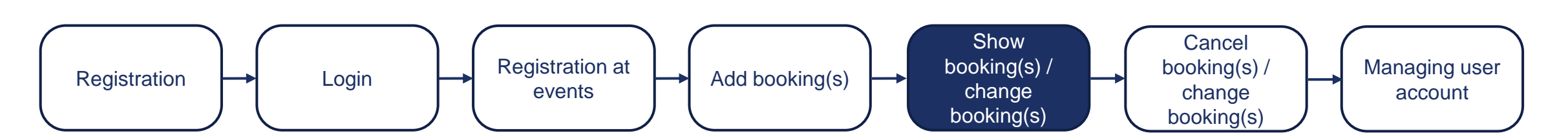

| <b>Driver and Vehicle Details</b> | ;                            |                         |   |                            |            |         |
|-----------------------------------|------------------------------|-------------------------|---|----------------------------|------------|---------|
| Number plate *                    |                              | Driver phone number *   |   | Driver language *          |            |         |
|                                   |                              | +4912345678             |   | Select driver langu        | age        | $\sim$  |
| * This field must be filled out   | before the entry can be gran | ted.                    |   |                            |            |         |
| Il stops in this booking          |                              |                         |   |                            |            |         |
| Entry via Tor 7                   |                              |                         |   |                            |            |         |
|                                   |                              |                         |   |                            |            |         |
| Stop 1: Buchungsevent 20          | 23 - CityCube B - Entladungs | 70ne 01                 |   |                            |            |         |
| Time: 24.02.2023.18:45            | - 19:45                      | 20110-01                |   |                            |            |         |
| Stand number                      | 27115                        | Exhibitor               |   | Internal reference         |            |         |
|                                   |                              |                         |   |                            |            |         |
| Logistic Service                  |                              | Site logistician        |   | Site Logistician reference |            |         |
| Select logistic service           | . 🗸                          | Select site logistician | ~ |                            |            |         |
| -                                 |                              | _                       |   |                            |            |         |
|                                   |                              |                         |   |                            | Reschedule |         |
|                                   |                              |                         |   |                            |            |         |
| Exit via Gate 27                  |                              |                         |   |                            |            |         |
| (attracted)                       |                              |                         |   |                            |            |         |
| Adding facely                     |                              |                         |   |                            |            |         |
| NUMBER OF STREET                  |                              |                         |   |                            |            |         |
|                                   |                              |                         |   |                            |            |         |
| Documents                         |                              |                         |   |                            |            |         |
| Reservation ticket                |                              |                         |   |                            | ± 50       | 06.67kB |
|                                   |                              |                         |   |                            |            |         |
| nvoice                            |                              |                         |   |                            |            |         |
| Invoice_202302240000015           | 8                            |                         |   |                            | × 24       | 40.25kB |
|                                   |                              |                         |   |                            |            |         |
|                                   |                              |                         |   |                            |            |         |

Editing booking information by clicking on the "pencil".

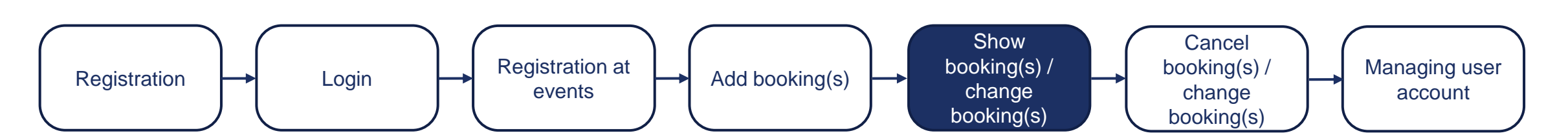

## ENTRY TICKET

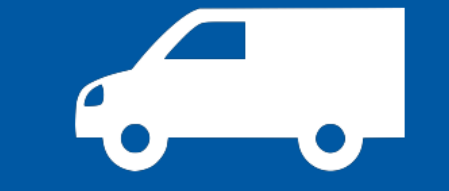

Entry ticket

Leave permanently visible in the vehicle while on the premises.

Note: Access to the site max. 10 min. before the start of the booked time slot.

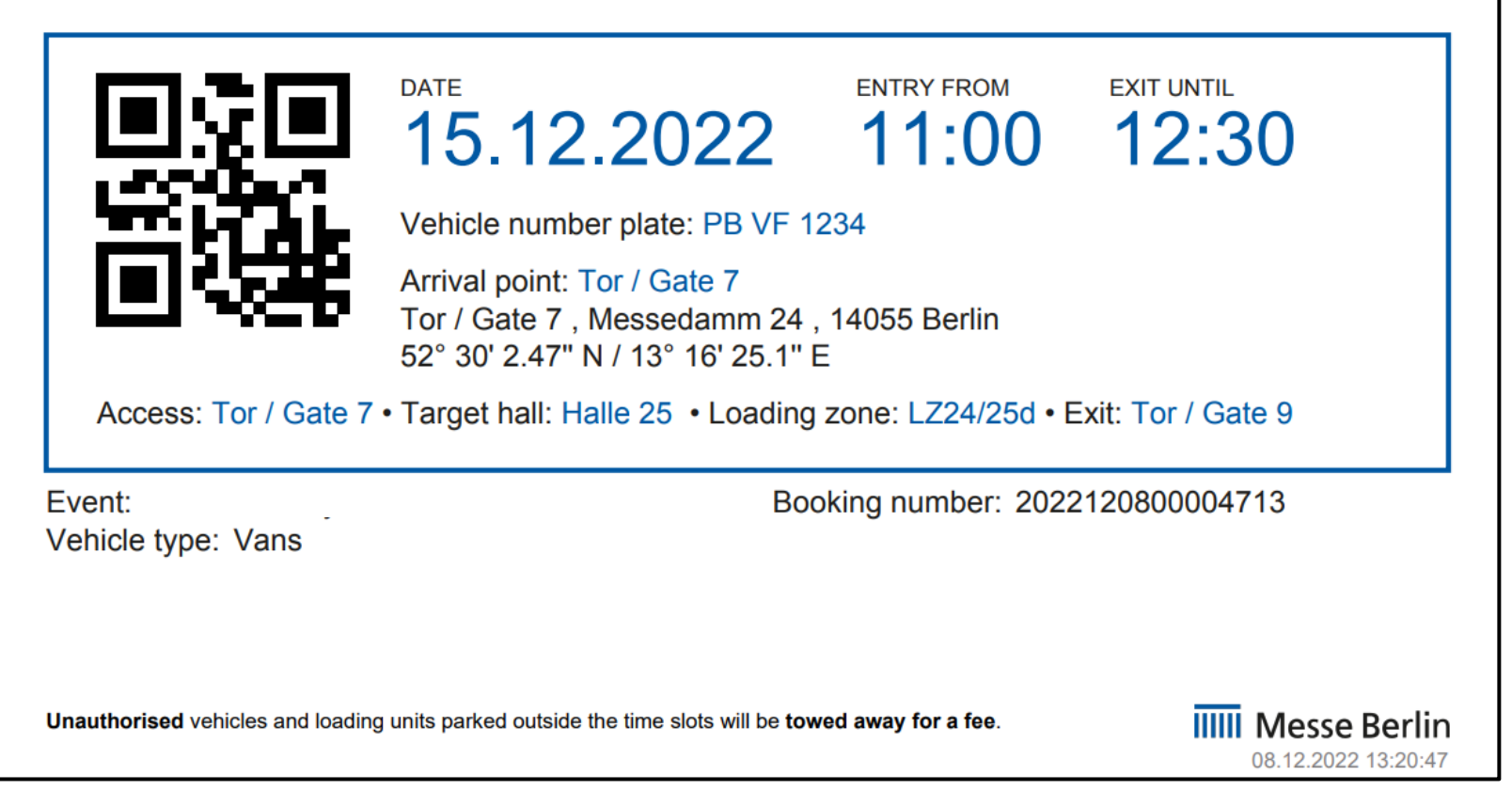

Registration Login Login Login Add booking(s) Add booking(s) Cancel booking(s) / Change booking(s) Cancel booking(s) / Change booking(s) Cancel booking(s) / Change booking(s) Cancel booking(s) / Change booking(s) Cancel booking(s) / Change booking(s) / Change bookin

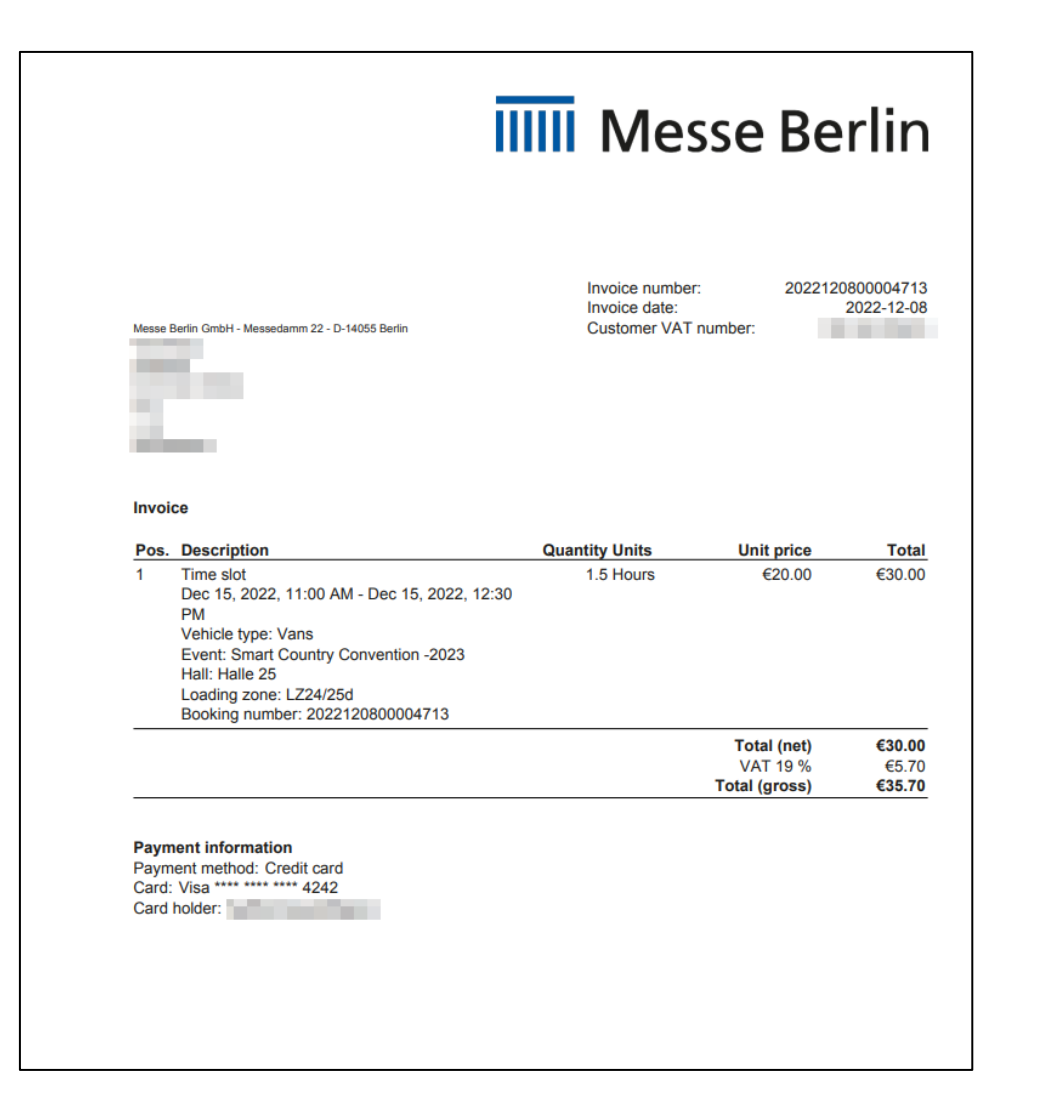

Invoice

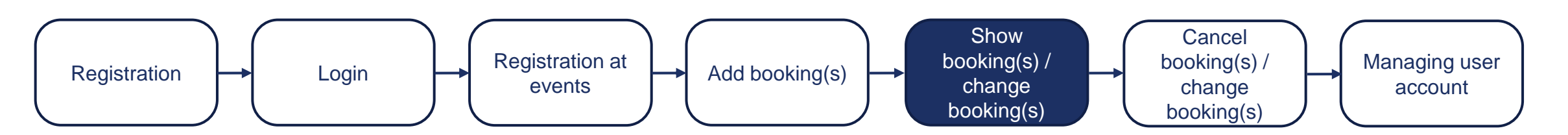

Log out €

#### EVENTS BOOKINGS

| No.              | Created at                                            | Events             | Stops | Status    | Payment Status |     |
|------------------|-------------------------------------------------------|--------------------|-------|-----------|----------------|-----|
| 2023022400000159 | Fri, 24. Feb. 2023, 18:39                             | Buchungsevent 2023 | 1     | Confirmed | Paid           | ~   |
| A PROFESSION AND | 11, 11, 14, 21, 19, 19, 19, 19, 19, 19, 19, 19, 19, 1 | Induspend 252      | 1     | In Arrest | 154            | ~ 💼 |

Reschedule a booking

PRIVACY IMPRINT FAQ COOKIE DISCLAIMER TERMS OF SERVICE

ViSiFAiR.com

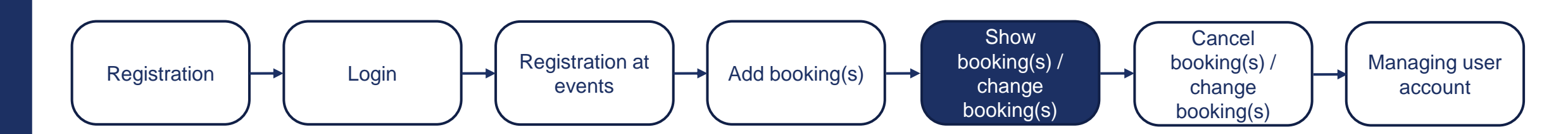

#### [→ Log out

#### EVENTS No. Created at Events Stops Status Payment Status <u>^</u> 2023022700000160 Mon, 27. Feb. 2023, 18:25 Buchungsevent 2023 1 Confirmed Paid **Driver and Vehicle Details** Number plate \* Driver phone number \* Driver language \* +4912345678 ~ Select driver language... \* This field must be filled out before the entry can be granted. 1 All stops in this booking Entry via Tor 7 Stop 1: Buchungsevent 2023 - CityCube B - Entladungszone 01 Time: 08.03.2023, 12:00 - 12:30 Stand number Exhibitor Internal reference Logistic Service Site logistician Site Logistician reference Select logistic service... ~ Select site logistician... ~ 🔁 Reschedule 🧪 Exit via Gate 27 Jafféstraße 2 14055 Berlin 52.502363, 13.266582 Documents 📥 583.73kB Reservation ticket

Rescheduling by clicking on the "reschedule" button

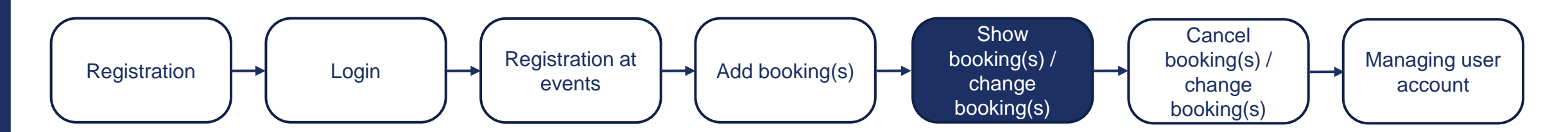

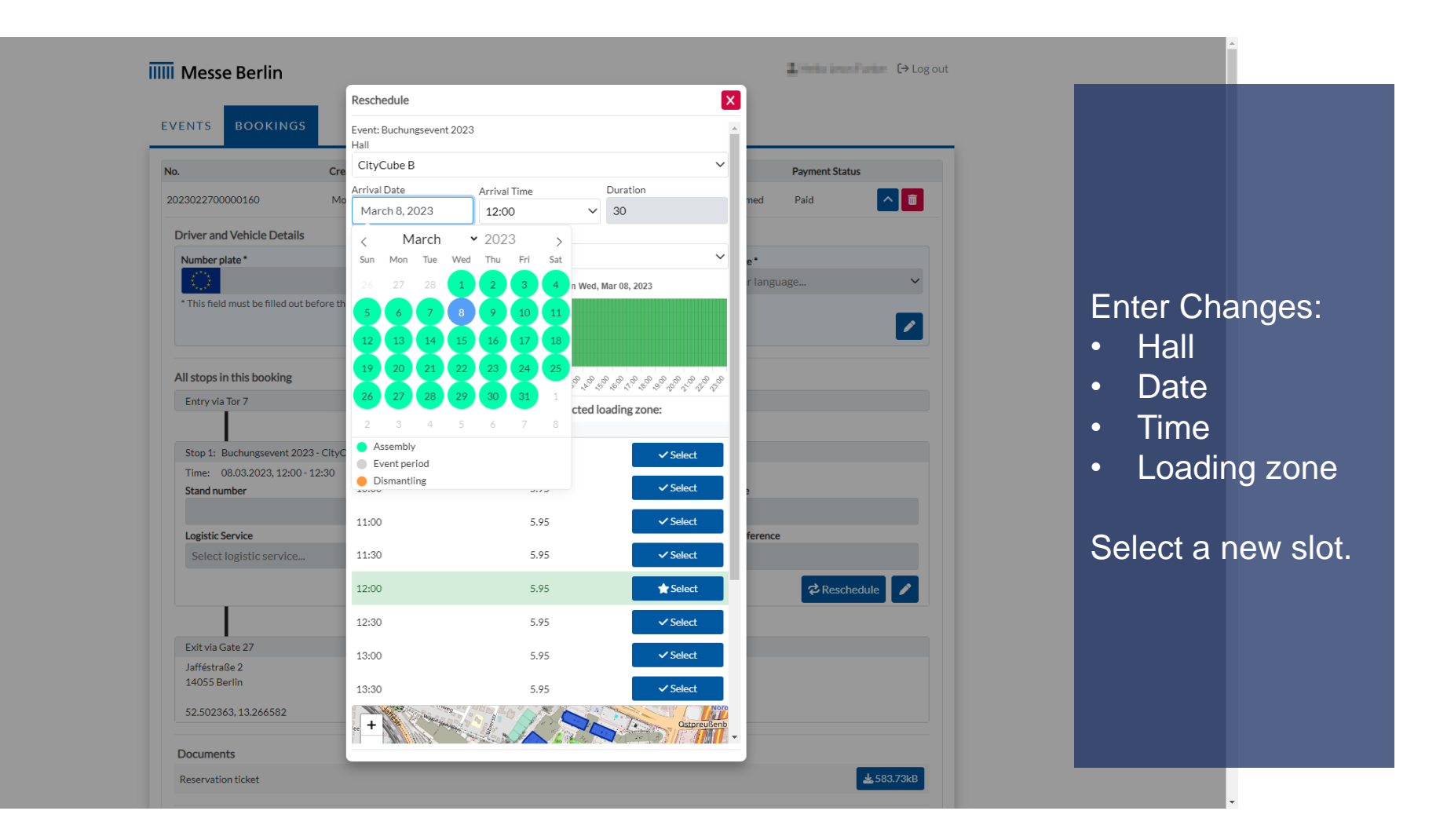

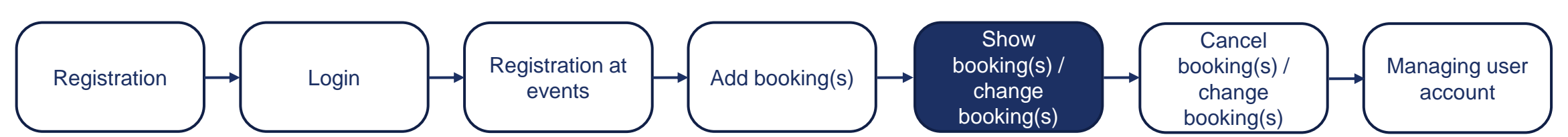

|                                     | Reschedule                          |                                 |                  | ×         |             |                   |            |
|-------------------------------------|-------------------------------------|---------------------------------|------------------|-----------|-------------|-------------------|------------|
| EVENTS BOOKINGS                     | Event: Buchungsevent 2<br>Hall      | 023                             |                  |           |             |                   |            |
| No.                                 | Cre CityCube B                      |                                 |                  | ~         | Payment Sta | tus               |            |
| 2023022700000160                    | Arrival Date<br>Mo<br>March 8, 2023 | Arrival Time                    | Duration         | med       | Paid        |                   |            |
| Driver and Vehicle Details          | Loading Zone                        | 12.00                           |                  |           |             |                   |            |
| Number plate *                      | Entladungszone 01                   |                                 |                  | ~ e*      |             |                   |            |
| (D)                                 | Free ca                             | pacities for loading zones on W | ed, Mar 08, 2023 | r lang    |             | ~                 |            |
| * This field must be filled out bef | Reschedule Times                    | ot                              |                  | ×         |             |                   |            |
|                                     | Do you really want to re            | schedule the timeslot?          |                  |           |             |                   |            |
| All stops in this booking           | Old timeslot:                       |                                 |                  |           |             |                   |            |
| Entry via Tor 7                     | Hall<br>CityCube R                  | Date                            | Time             |           |             |                   | Confirm th |
|                                     | Newtimeslet                         | 00.00.2020                      | 12.00            | - 65      |             |                   | reschedule |
| Stop 1: Buchungsevent 2023 -        | CityC Hall                          | Date                            | Time             | - 88      |             |                   | reconcean  |
| Time: 08.03.2023, 12:00 - 12        | :30 CityCube B                      | 08.03.2023                      | 12:00            | - 88      |             |                   |            |
| Stand number                        |                                     |                                 |                  |           |             |                   |            |
| Logistic Service                    |                                     |                                 | Cancel Conf      | rm ferenc | e           |                   |            |
| Select logistic service             | 11:30                               | 5.95                            | ✓ Select         |           |             |                   |            |
|                                     | 12:00                               | 5.95                            | ★ Select         |           | 🔁 Rescl     | hedule 🥒          |            |
|                                     | 12:30                               | 5.95                            | ✓ Select         |           |             |                   |            |
| Exit via Gate 27                    | 13:00                               | 5.95                            | ✓ Select         |           |             |                   |            |
| Jafféstraße 2<br>14055 Berlin       | 10.00                               | 5.75                            |                  |           |             |                   |            |
| 14033 Bernin                        | 13:30                               | 5.95                            | ✓ Select         |           |             |                   |            |
| 52.502363, 13.266582                | + Harrison                          |                                 | Ostpreuße        | nb        |             |                   |            |
| Documents                           |                                     |                                 |                  |           |             |                   |            |
| Reservation ticket                  |                                     |                                 |                  |           |             | <b>≵</b> 583.73kB |            |

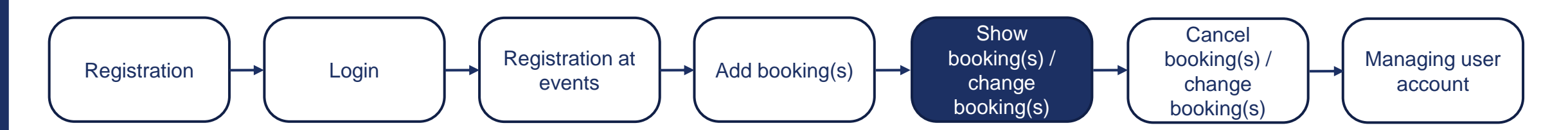

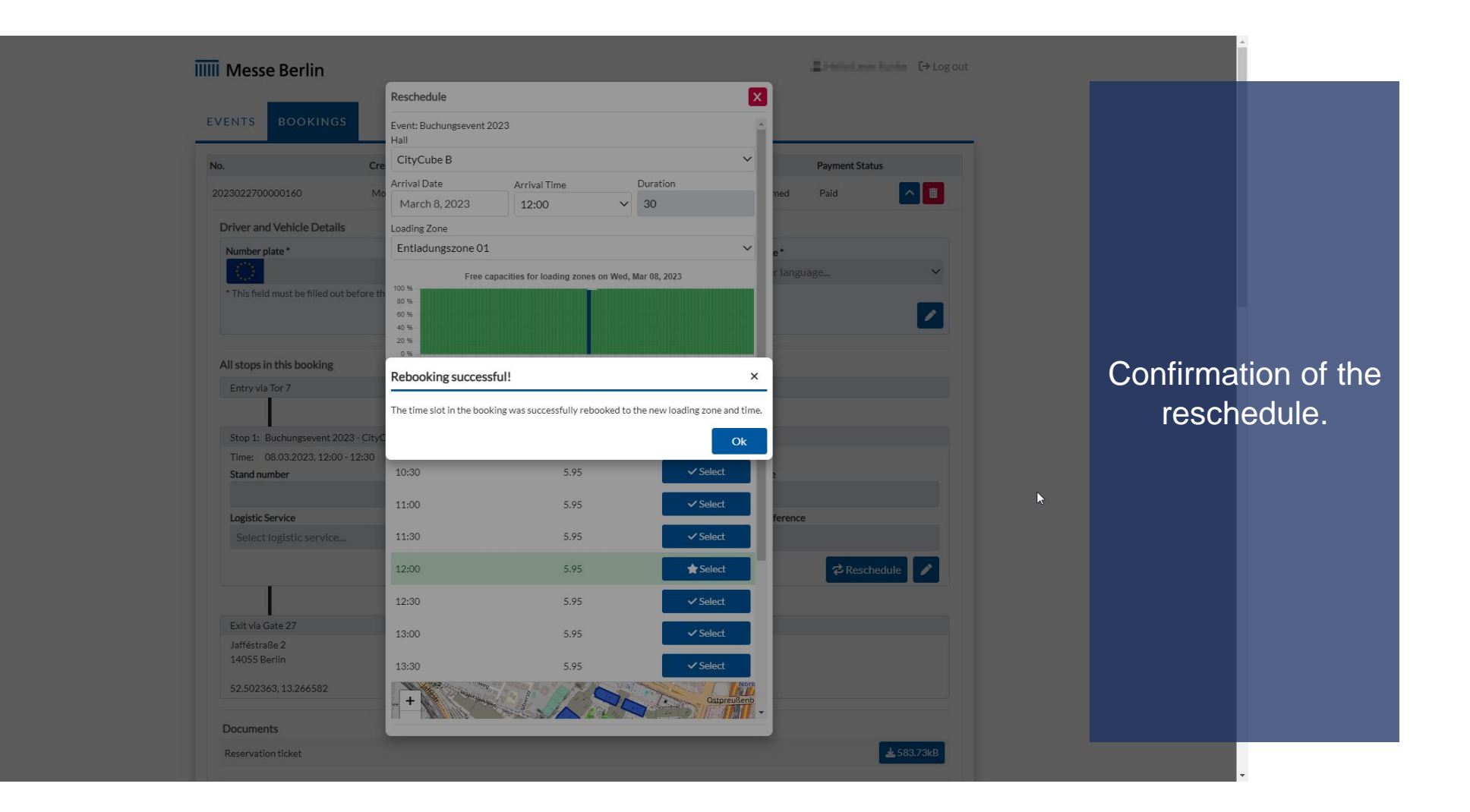

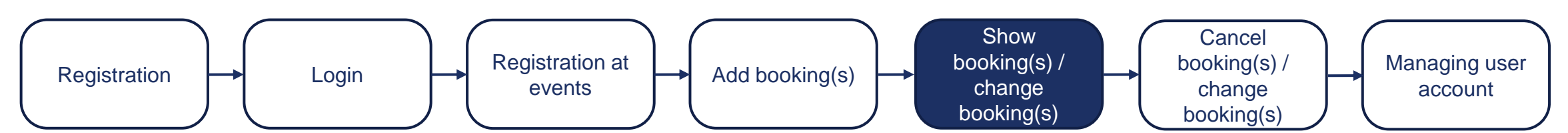

Log out

#### EVENTS BOOKINGS

| No.              | Created at                | Events                     | Stops | Status             | Payment Status |                                                                                                    |
|------------------|---------------------------|----------------------------|-------|--------------------|----------------|----------------------------------------------------------------------------------------------------|
| 2023022400000159 | Fri, 24. Feb. 2023, 18:39 | Buchungsevent 2023         | 1     | Confirmed          | Paid           | <b>~</b>                                                                                                    |
|                  | 11,21,23,237,217,110      | Building particular (2011) | ь.    | Contraction of the | Dell.          | <ul> <li>Image: The second second</li></ul> |

Cancellation of booking by clicking the "bin"-icon.

PRIVACY IMPRINT FAQ COOKIE DISCLAIMER TERMS OF SERVICE

ViSiFAiR.com

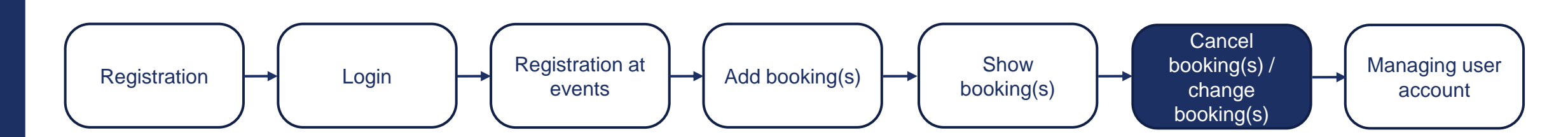

#### Messe Berlin Log out € EVENTS BOOKINGS No. Created at Events Stops Status Payment Status ~ 🖬 2023020800000132 Wed, 8. Feb. 2023, 11:50 Buchungsbeispiel Confirmed Paid 1 ^ 💼 2023020800000131 Wed, 8. Feb. 2023, 11:50 Buchungsbeispiel 1 Self-canceled Refunded **Driver and Vehicle Details** Number plate \* Driver phone number \* Driver language\* +4912345678 Select driver language... $\checkmark$ \* This field must be filled out before the entry can be granted. All stops in this booking Stop 1: Buchungsbeispiel - Halle 2.1 - Ladezone Time: 30.04.2023, 08:00 - 09:00 The logistics services have to be booked separately at the provider of these services: https://fairs.dbschenker.com/#/online-booking/de The reference for that booking can then be saved in the field "Site Logistician reference". Internal reference Stand number Exhibitor Site Logistician reference Logistic Service Site logistician $\mathbf{v}$ Fork lift $\mathbf{\vee}$ Schenker Documents 📥 240.39kB Credit memo 📥 342.06kB Reservation ticket

# Retrieving the credit note in the booking overview.

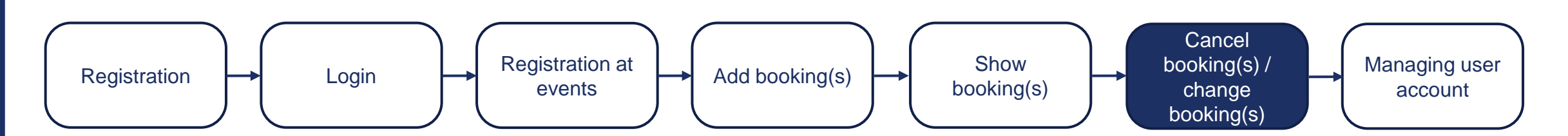

#### IIIII Messe Berlin Invoice number: 2023022400000159-01 000000000 Invoice date: Messe Berlin GmbH - Messedamm 22 - D-14055 Berlin Visition and Territ Territ Test 111 The Print AND DESCRIPTION Credit memo This credit note relates to invoice 2023022400000159 dated 2023-02-24. A refund of €35.70 will be initiated to the original means of payment. Pos. Description Quantity Units Unit price Total -€30.00 1 Time slot 1 Hours -€30.00 Feb 24, 2023, 6:45 PM - Feb 24, 2023, 7:45 PM Vehicle type: Transporer Event: Buchungsevent 2023 Hall: CityCube B Loading zone: Entladungszone 01 Booking number: 2023022400000159 Total (net) -€30.00 VAT 19 % -€5.70 Total (gross) -€35.70 Payment information The local design of the local data Contractor Test

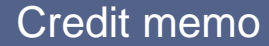

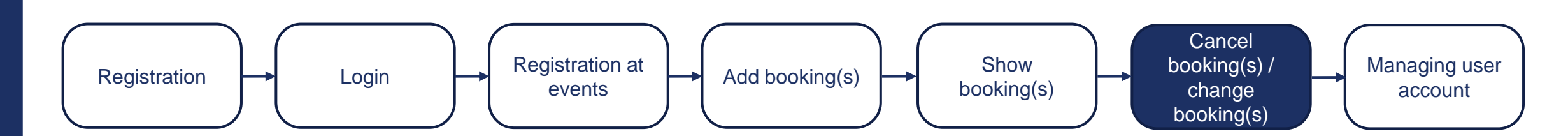

| IIII Messe Berlin                       |         |            | Lello          | <b>[→</b> Log out | l l              |
|-----------------------------------------|---------|------------|----------------|-------------------|------------------|
| EVENTS BOOKINGS                         |         |            |                |                   |                  |
| User data                               |         |            |                |                   |                  |
| User Details                            |         |            |                |                   |                  |
| First Name *                            |         | Surname *  |                |                   |                  |
|                                         |         |            |                |                   |                  |
| Phone number                            |         |            |                |                   |                  |
|                                         |         |            |                |                   | Changing account |
| Use international format: +49 1234 0000 |         |            |                |                   | settings (1/2)   |
| Business Address                        |         |            |                |                   |                  |
| Company *                               |         | VAT number |                |                   |                  |
|                                         |         |            |                |                   |                  |
| Street *                                |         |            | House number * |                   |                  |
|                                         |         |            |                |                   |                  |
| Zip code *                              | Place * |            |                |                   |                  |
|                                         |         |            |                |                   |                  |
| Country *                               |         |            |                |                   |                  |
| Germany                                 |         |            |                | ~                 | -                |

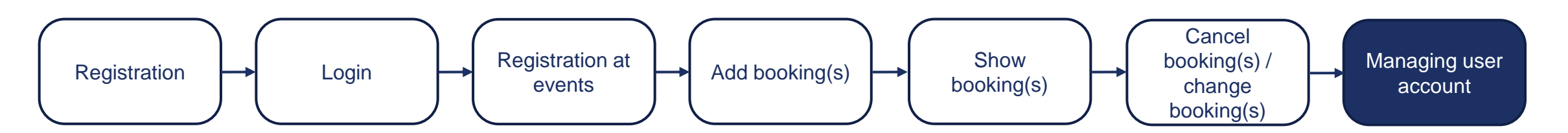

| Country *                                             |                             | <b>^</b>                |
|-------------------------------------------------------|-----------------------------|-------------------------|
| Germany                                               | ~                           |                         |
| Billing Addresses                                     |                             |                         |
| + Add Billing Address                                 |                             |                         |
| Website Settings                                      |                             | $\overline{\mathbf{b}}$ |
| Site language *                                       |                             |                         |
| English                                               | ~                           |                         |
| Fields with marked with '*' are mandatory.            |                             |                         |
|                                                       |                             | Changing account        |
| × Cancel ✓ Save                                       |                             | settings (2/2)          |
| Change Password                                       |                             |                         |
| Password                                              |                             |                         |
|                                                       |                             |                         |
| Repeat password                                       |                             |                         |
|                                                       |                             |                         |
| ✓ Change Password                                     |                             |                         |
|                                                       |                             |                         |
| RIVACY IMPRINT FAQ COOKIE DISCLAIMER TERMS OF SERVICE | SMART FAIRGROUND MANAGEMENT |                         |

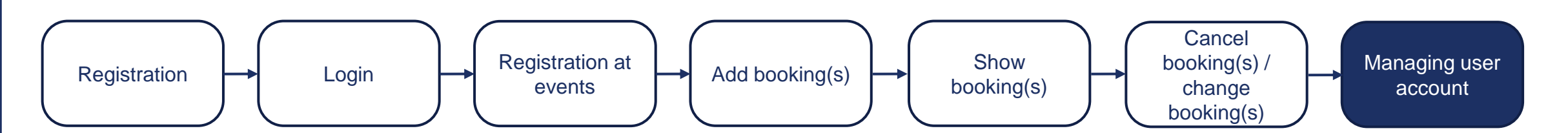

## SMART FAIRGROUND MANAGEMENT

### Contacts

Messe Berlin GmbH Questions about booking loading zones: Phone: +49 30 3038 4334 E-Mail: traffic-visifair@messe-berlin.de

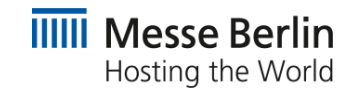